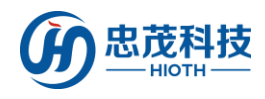

# 室外网络摄像头

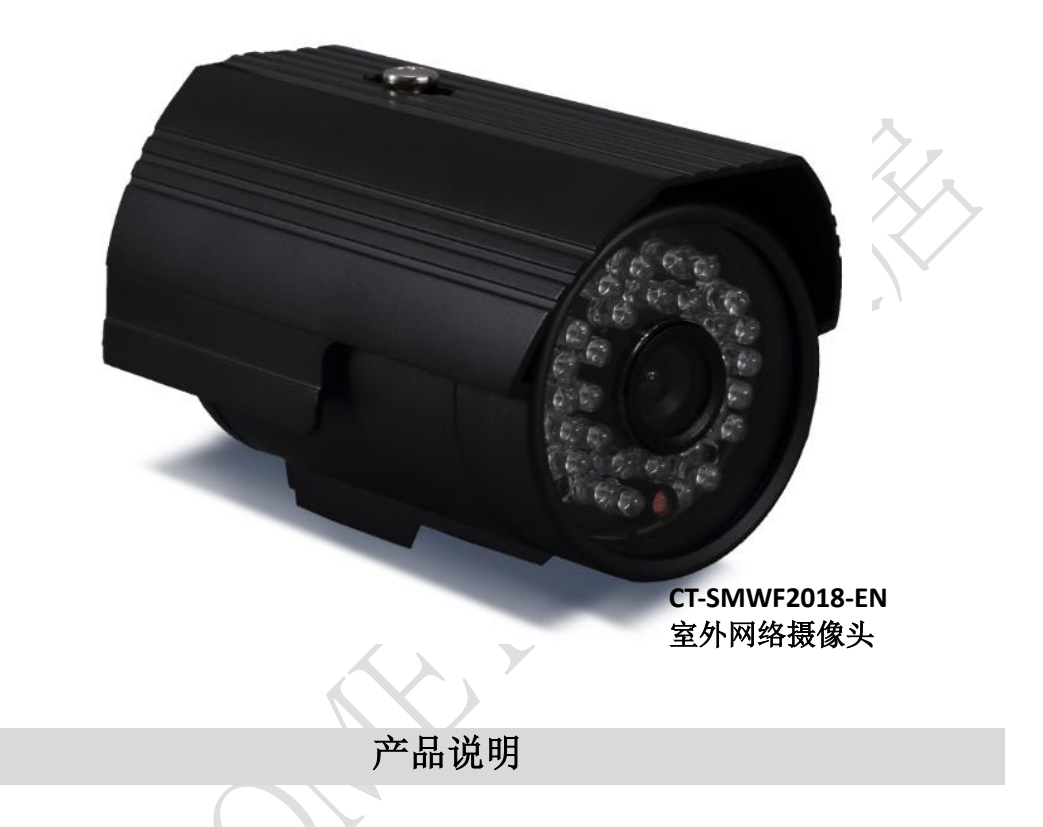

网络摄像头,是一种结合传统摄像头与网络技术所产生的新一代摄像头,它可以将影像透过网络传至地球另一端,只要通过标准的网络浏览器(如 Internet Explorer、火狐、谷歌、Safari等)或者手机客户端 APP,即可监视其影像。

网络摄像头是传统摄像头与网络视频技术相结合的新一代产品,除了具备一般传统摄像头所有的图像捕捉功能外,机内还内置了数字化压缩控制器和基于 WEB 的操作系统,使得视频数据经压缩加密后,通过局域网,Internet 或无线网络送至终端用户。而远程用户可在 PC 或手机客户端上,根据网络摄像头的 IP 地址,对网络摄像机进行访问,实时监控目标现场的情况,并可对图像数据进行实时编辑和存储,同时还可以控制摄像头的云台和镜头,进行全方位地监控。

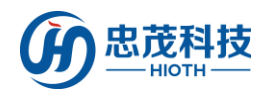

# 产品特点

- 支持计算机端监控,手机监控
- 百万高清
- 支持 TF 卡 24 小时录像存储

# 技术规格

- 无线网络: WIFI (IEEE 802.11b/g/n) 2.4G
- 有线网络: RJ45 10/100MB 自适以太网接口
- 像素: 1280\*720(100万像素)
- 手机监控: iPhone、安卓手机客户端
- 最大存储: 支持 128G TF 卡
- 码流:双码流
- 音讯:不支持
- 探测角度:视角(对角)90°广角
- IR-CUT: 红外夜视、彩色滤光片自动切换, 支持手动关闭夜视功能
- 夜视效果: 30 颗 LED 灯, 夜视距离 15 米
- 报警检测:移动侦测
- 监测区域:支持4个独立画面检测
- 外形材质:铝合金
- 使用环境: 防水型 室外使用
- 工作温度: -5~+50℃
- 工作湿度: 10%~80%RH
- 电源功耗: DC12V 1A
- 机身尺寸: 135x82x78mm (长 x 宽 x 高)
- 净重: 0.4KG
- 配件: 电源适配器、说明书、天线、安装支架、安装镙丝、六角扳手

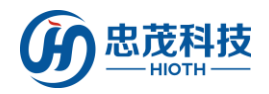

## 使用说明

1. 有线连接摄像头与智能主机的 LAN 口

#### 2. 智能主机 & 摄像头端做如下配置

1) 进入智能主机 WEB 接口, 查看智能主机分配给摄像头的 IP & MAC 地址;

| 设备列表         |                   |               |          |          |
|--------------|-------------------|---------------|----------|----------|
| = 11/2称      | MAC               | TP #bb        | WIAN/IAN | 分配方式     |
| iSmartv1     | 18:38:64:00:01:42 | 192.168.0.200 | Wlan     | Reserved |
| iSmartv1     | 18:38:64:00:03:1E | 192.168.0.201 | Wlan     | Reserved |
| IPCAM        | 00:7E:56:6E:D7:76 | 192.168.0.220 | Wlan     | Reserved |
| Unknown Name | B4:43:0D:10:B9:B7 | 192.168.0.2   | Wlan     | DHCP     |
| USER-T4-PC   | 80:00:0B:34:9C:4D | 192.168.0.3   | Wlan     | DHCP     |
| IPCAM        | 00:AF:87:7C:3A:B2 | 192.168.0.5   | Lan      | DHCP     |

2) 浏览器上输入摄像头 IP&埠(默认 HTTP 埠为 81),如: 192.168.0.5:81,登录摄像 头配置接口,输入正确地用户名&密码即可(用户名&密码见摄像头底部);

| 位于 index.ht | ml 的服务器192.168.10.220要求用户名和: | 密码。     |
|-------------|------------------------------|---------|
| 警告:此服务      | 器要求以不安全的方式发送您的用户名和密          | 码(没有安全连 |
| 的基本认证)。     |                              |         |
| 10          |                              |         |
|             | 使用者名稱                        |         |
|             | 密碼                           |         |
|             |                              |         |
| 1           | E RELEVENENCE                |         |

3) 选择合适的途径登录摄像头配置接口,如用 PC 登录,则选择第一个登录方式,如图 所示:

|                 | 网络摄像机                                                                     |     |
|-----------------|---------------------------------------------------------------------------|-----|
|                 | E. Finfox, Google, Safar说说器     費 录     平川(近期于支持Innaccipd)手机)(说器)     蚕 录 |     |
|                 | iPod touch iPhone 2G.3G,3GS,4以及iPad专用<br>登录                               |     |
|                 | 语 「中文 <b>&gt;</b> 」                                                       |     |
|                 | □ 下次不再显示该页面                                                               |     |
| 矿洞站 在线技术支持 监控平台 |                                                                           | • 易 |

4) 点击"设置",进入摄像头设置界面;

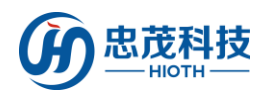

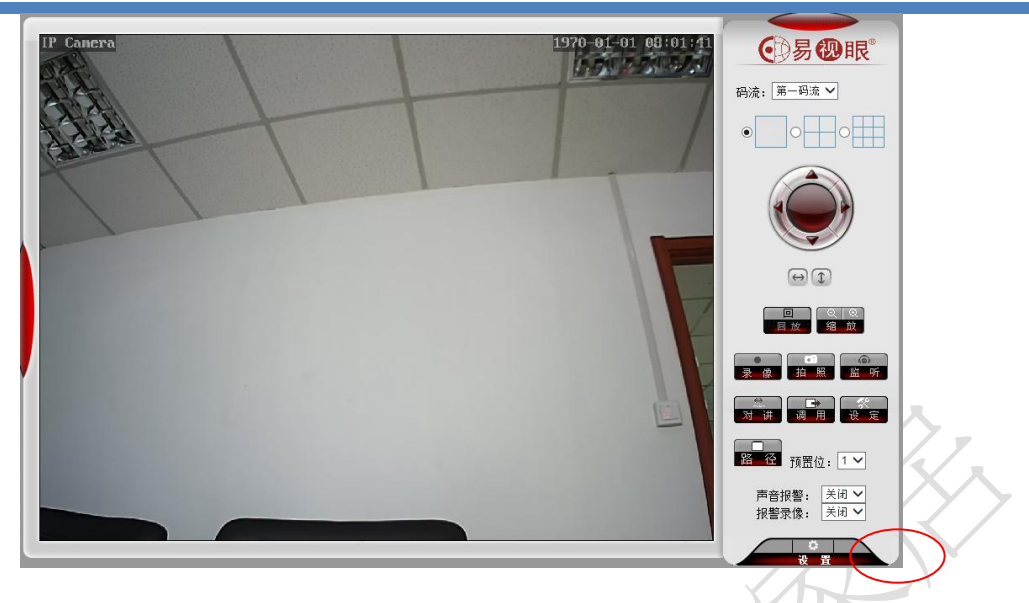

5) 进入无线网络配置,启用无线网络,搜索无线网络SSID,选择对应的安全类型&加 密方式,并输入正确的密钥&确认密钥,点击"检查"无线设置;

| 网络摄像机          | 设置      |             |
|----------------|---------|-------------|
| ▶ 系统设置         | 无线网络设置  |             |
|                | 无线设置    |             |
| -无线设置<br>-法程访问 | 启用无线:   | ④ 开启 〇 关闭   |
| -ONVIF设置       | SSID :  | cap-test 搜索 |
| 高级设置           | 安全类型:   | WPA2-PSK 🗸  |
|                | 加密方法:   | AES 🗸       |
| 自我的人民          | 密钥:     | •••••       |
| 返回             | 确认密钥:   | •••••       |
|                | 检查无线设置: | 检查          |
|                |         | 应用    刷新    |

6) 页面提示:正在检查无线设置,请等待大约 30 秒;

|   | 网络摄像机计               | 设置                        |                                        |                              |
|---|----------------------|---------------------------|----------------------------------------|------------------------------|
| ( | 系统设置<br>网络设置<br>网络设置 | 无线网络设置<br><sup>无线谜面</sup> |                                        |                              |
|   | ·无线设置<br>·远程访问       | 启用无线:                     | ●开启 ○ 关闭                               | Ø IpCamera - 360安全浏览器 7.1□ × |
|   | ONVIF设置<br>高级设置      | SSID:<br>安全樂型:            | cap301 授業<br>WPA2-PSK マ                | 正在检查无线设置,请等待大约30秒。           |
|   | 报警设置<br>音视烦设置        | 加密方法:<br>密明:              | AES V                                  |                              |
|   |                      | 确认密钥:                     | eeeeeeeeeeeeeeeeeeeeeeeeeeeeeeeeeeeeee | Жій                          |
|   |                      | 位重元残误重:                   | ∞ □                                    | ·                            |

7) 当提示:连接成功,无线设置正确。请点击"应用"保存无线网络。可根据提示消息,点击"应用",即可完成无线网络设置;

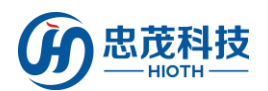

| 网络摄像机                                                                                                    | 设置<br>无线网络设置                                                      |                                                                                  |    |                                                                                    |       |  |
|----------------------------------------------------------------------------------------------------|-------------------------------------------------------------------|----------------------------------------------------------------------------------|----|------------------------------------------------------------------------------------|-------|--|
| <ul> <li>网络位置</li> <li>予約位置</li> <li>ご知知時間</li> <li>ONVIF位置</li> <li>高校设置</li> <li>古代茨伐置</li> <li>古代茨伐置</li> </ul> | <b>无线设置</b><br>启用无线:<br>SSID;<br>安全英型:<br>加密方法:<br>密明:<br>abj.gm. | <ul> <li>● 开启 ○ 关闭</li> <li>cap301</li> <li>WPA2-PSK マ</li> <li>AES マ</li> </ul> | 搜索 | 健康 1pCamera - 360定金贸易器 7.1<br>正在检查无线设置,请零待大约30秒。<br>连接成功,无线设置正确。<br>请点击"应用"保存无线设置。 | _ 🗆 X |  |
|                                                                                                    | 检查无线设置:                                                           | 检查<br>应用 刷新                                                                      |    |                                                                                    |       |  |

- 8) 注:为了保证观看效果,请将视频编码质量数值调至最小,手机图片分辨率(分辨
- 率)调至最大;

| 网络摄像机            | 设置             |                           | $\lambda_{\star}$         |
|------------------|----------------|---------------------------|---------------------------|
| 老妹沉里             | 1天283時1月11日7月1 |                           | -///>                     |
| が流し日             |                | <ul> <li>可变码率</li> </ul>  | $\langle \langle \rangle$ |
| 高级设置             | 视频编码质量:        | 1 🗸 (值越小,图像质量越好,码流控制幅度越大) |                           |
| 根整设置             | 第二码流           |                           |                           |
|                  | 解析度            | 640x480 🗸                 |                           |
| - 图像参数<br>- 视频参数 | 码率:            | 1024 kbps (32-6144)       |                           |
| -音频参数            | 帧率:            | 25 🗸 fps                  |                           |
|                  | 主帧间隔:          | 50 (2-150)                |                           |
|                  | 视频编码控制:        | ○ 固定码率                    |                           |
|                  |                | <ul> <li>可变码率</li> </ul>  |                           |
|                  | 视频编码质量:        | 1 🗸 (值越小,图像质量越好,码流控制幅度越大) |                           |
|                  | 第三码流           |                           |                           |
|                  | 解析度            | 320x240 🗸                 |                           |
|                  | 码率:            | 256 kbps (32-6144)        |                           |
|                  | 帧率:            | 25 🗸 fps                  |                           |
|                  | 主帧间隔:          | 50 (2-150)                |                           |
|                  | 视频编码控制:        | ○ 固定码率                    |                           |
|                  |                | <ul> <li>可变码率</li> </ul>  |                           |
|                  | 视频编码质量:        | 1 🗸 (值越小,图像质量越好,码流控制幅度越大) |                           |
|                  | 手机图片分辨率        |                           |                           |
|                  | 解析度            | 640x480 🗸                 |                           |
|                  | 叠加选项           |                           |                           |
|                  | 叠加时间:          | ● 开启 ○ 关闭                 |                           |
|                  | 叠加名称:          | ● 开启 ○ 关闭                 |                           |
|                  | 叠加名称:          | IP Camera                 |                           |
|                  |                | 应用 取消                     |                           |

9) 断开摄像头与智能主机间的有线连接,并重启摄像头;

10) 登陆智能主机 WEB 接口->设备列表,查看摄像头无线连接的 MAC 地址,并记录此MAC 地址(用于摄像头无线连接 MAC 地址与智能主机预留地址的绑定);

#### 设备列表

| 主机名称         | MAC               | IP 地址         | WLAN/LAN | 分配方式     |
|--------------|-------------------|---------------|----------|----------|
| iSmartv1     | 18:38:64:00:01:42 | 192.168.0.200 | Wlan     | Reserved |
| iSmartv1     | 18:38:64:00:03:1E | 192.168.0.201 | Wlan     | Reserved |
| IPCAM        | 00:7E:56:6E:D7:76 | 192.168.0.220 | Lan      | Reserved |
| Unknown Name | B4:43:0D:10:B9:B7 | 192.168.0.2   | Wlan     | DHCP     |
| USER-T4-PC   | 80:00:0B:34:9C:4D | 192.168.0.3   | Wlan     | DHCP     |
| IPCAM        | 00:AF:87:7C:3A:B2 | 192.168.0.5   | Lan      | DHCP     |
| IPCAM        | 00:7E:56:6C:58:75 | 192.168.0.6   | Wlan     | DHCP     |

11) 将摄像头无线 MAC 地址与智能主机预留地址绑定起来(若用户使用有线连接摄像头

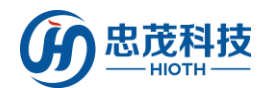

与智能主机,则将有线连接 MAC 地址与智能主机预留地址绑定,若用户使用无线连接摄

像头,则将无线连接 MAC 地址与智能主机预留地址绑定);

地址预留

| 主机名称  | MAC          | IP 地址         | 使能 |
|-------|--------------|---------------|----|
| IPCAM | 007E566ED776 | 192.168.0.220 | ✓  |
|       |              | 192.168.0.221 |    |
|       |              | 192.168.0.222 |    |
|       |              | 192.168.0.223 |    |
|       |              | 192.168.0.224 |    |
|       |              | 192.168.0.225 |    |
|       |              | 192.168.0.226 |    |
|       |              | 192.168.0.227 |    |
|       |              | 192.168.0.228 |    |
|       |              | 192.168.0.229 |    |

#### 12) 配置端口转发(用于远程监控)

| 里端口转发 |       |      |       |                |              |
|-------|-------|------|-------|----------------|--------------|
|       |       |      |       |                |              |
| 应用名称  | 外部端口  | 内部端口 | 协议    | IP 地址          | 使能           |
| IPCAM | 20000 | 81   | TCP 🗸 | 192.168.0. 220 | $\checkmark$ |
|       |       |      | TCP 🗸 | 192.168.0.     |              |
|       |       |      | TCP 🗸 | 192.168.0.     |              |
|       |       |      | TCP 🗸 | 192.168.0.     |              |
|       |       |      | TCP 🗸 | 192.168.0.     |              |
|       |       |      | TCP 🗸 | 192.168.0.     |              |
|       |       |      | TCP 🗸 | 192.168.0.     |              |
|       |       |      | TCP 🗸 | 192.168.0.     |              |
|       |       |      | TCP 🗸 | 192.168.0.     |              |
|       |       |      | TCP 🗸 | 192.168.0.     |              |

取消 刷新 应用

取消 刷新 应用

13) 再次重启摄像头,登陆智能主机 WEB 接口->设备列表,查看摄像头此时摄像头的信息,如 MAC 地址、IP 地址、连接方式、分配方式等(并记录此时的 IP 地址,用于 APP 端摄像头的配置)。

设备列表

| 主机名称         | MAC               | IP 地址         | WLAN/LAN | 分配方式     |
|--------------|-------------------|---------------|----------|----------|
| iSmartv1     | 18:38:64:00:01:42 | 192.168.0.200 | Wlan     | Reserved |
| iSmartv1     | 18:38:64:00:03:1E | 192.168.0.201 | Wlan     | Reserved |
| IPCAM        | 00:7E:56:6E:D7:76 | 192.168.0.220 | Wlan     | Reserved |
| Unknown Name | B4:43:0D:10:B9:B7 | 192.168.0.2   | Wlan     | DHCP     |
| USER-T4-PC   | 80:00:0B:34:9C:4D | 192.168.0.3   | Wlan     | DHCP     |

#### 3. APP 端做如下配置

1) 进入监控接口,输入安防密码,单击"确定"

注: 安防密码初始值与 APP 登录密码一致。

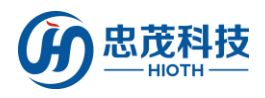

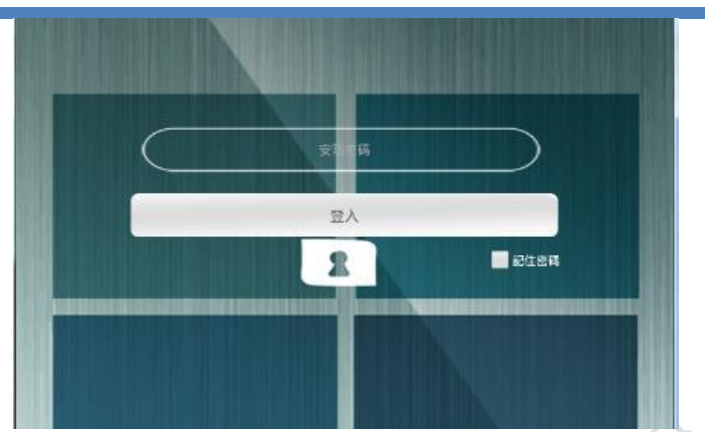

### 2) 【添加摄像头】

单击添加摄像头, 输入摄像头名称,

局域网摄像头 IP 地址, 远程摄像头 IP 地址, 单击"完成"即可

| <b>〈</b> 添加摄像头               | $\checkmark$ | <b>)</b> //)              |
|------------------------------|--------------|---------------------------|
| 请输入摄像头名称:                    |              | $\langle \rangle \rangle$ |
| 名称                           |              | $\mathbf{A}$              |
| 请输入局域网摄像头地址:                 |              | `                         |
| 摄像头地址                        | : 81         |                           |
| <示例:192.168.0.1:81>          |              |                           |
| 请输入远程摄像头地址:                  |              |                           |
| 18:38:64:20:01:57            | : 20000      |                           |
| <示例:18:38:64:00:00:00:20000> |              |                           |

**局域网摄像头 IP:** 输入摄像头 IP 地址,如: 192.168.0.220:81,其中 192.168.0.220 为摄像头的 IP 地址,81 为摄像头埠号

远程摄像头 IP: 输入智能主机 IP, 如 18:38:64:00:00:00:20000, 其中为 18:38:64:00:00:00 智能主机 MAC, 20000 为智能主机上配置的端口转发的埠号

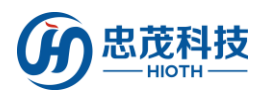

| WAN                                    |                                                                |   |    |
|----------------------------------------|----------------------------------------------------------------|---|----|
| 连接方式:<br>连接状态:<br>IP 地址:<br>MAC地址:     | DHCP<br>Active<br>192.168.10.4<br>18:38:64:00:00:01            |   |    |
| LAN                                    |                                                                |   |    |
| IP 地址:<br>子网掩码:<br>DHCP 服务器:<br>MAC地址: | 192.168.0.1<br>255.255.255.0<br>On<br>18:38:64:00:00:00        |   |    |
| 系统                                     |                                                                |   |    |
| 设备名称:<br>系统版本:<br>当前时间:<br>模块类型:       | Smart_Home_Control<br>v1.07T02_64<br>2016-11-16 16:43:51<br>ZW | 8 | 刷新 |
|                                        |                                                                |   |    |

3) 【播放摄像头】

如下图所示,红色框里的图片为摄像头登录时抓拍的图片,点击该图片,即可在其上方看到实时监控画面。

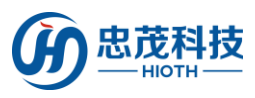

用户手册

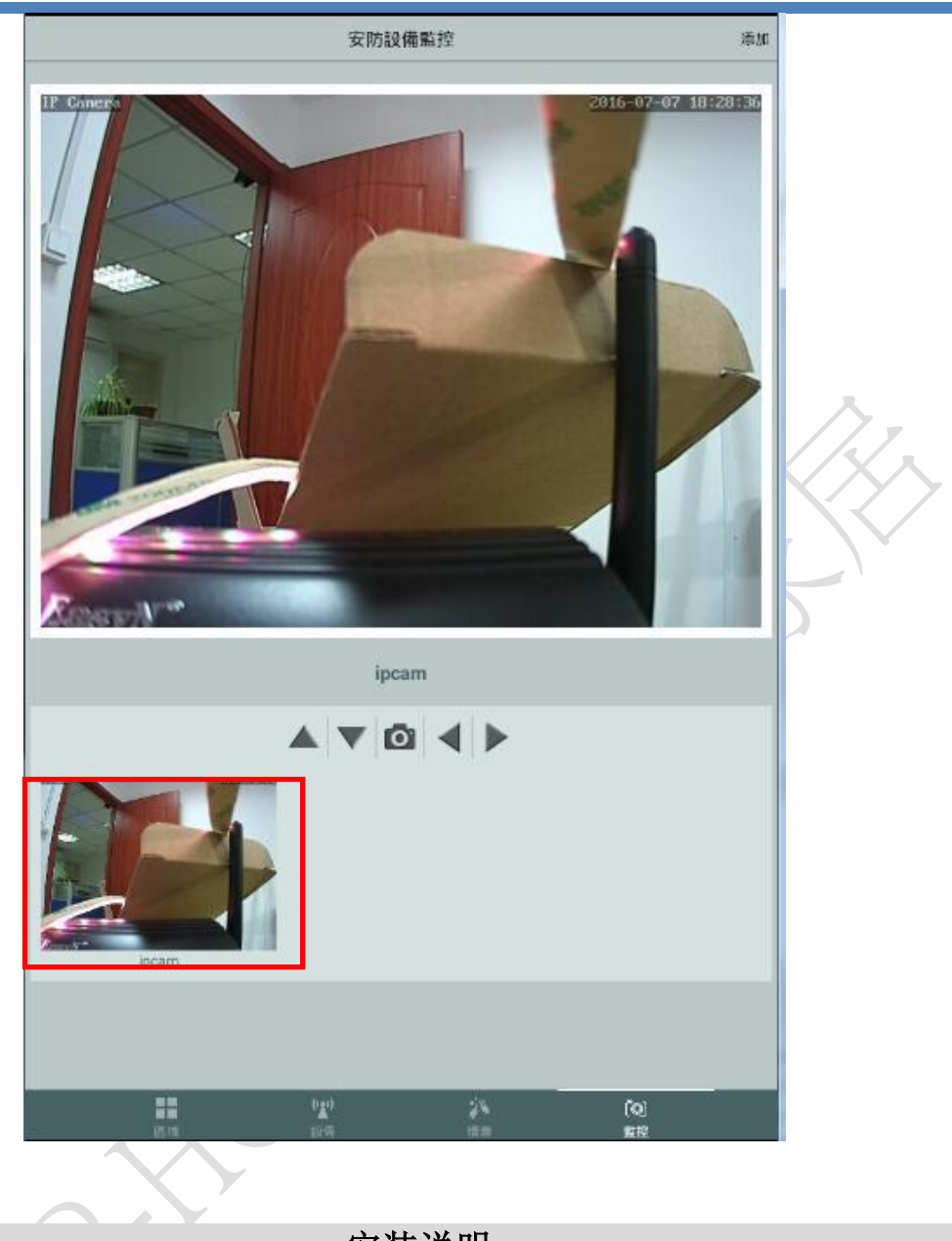

安装说明

摄像头安装位置比较灵活,如您需要安装在室外,则需配合安装支架完成安装,步骤如 下:

- 选择合适的安装地点,首先要接近电源插头的地方,因为我们要插电源适配器,其次 所选位置的视野要广,确保能通过摄像头看到目标地方;
- 2. 在安装位置打孔,用螺丝将底座安装到适当位置,并将底座固定;
- 3. 将支架固定在底座上;
- 4. 将摄像头固定在支架上,插上电源,检查摄像头是否能正常工作。

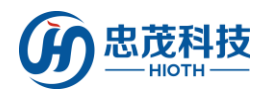

用户手册

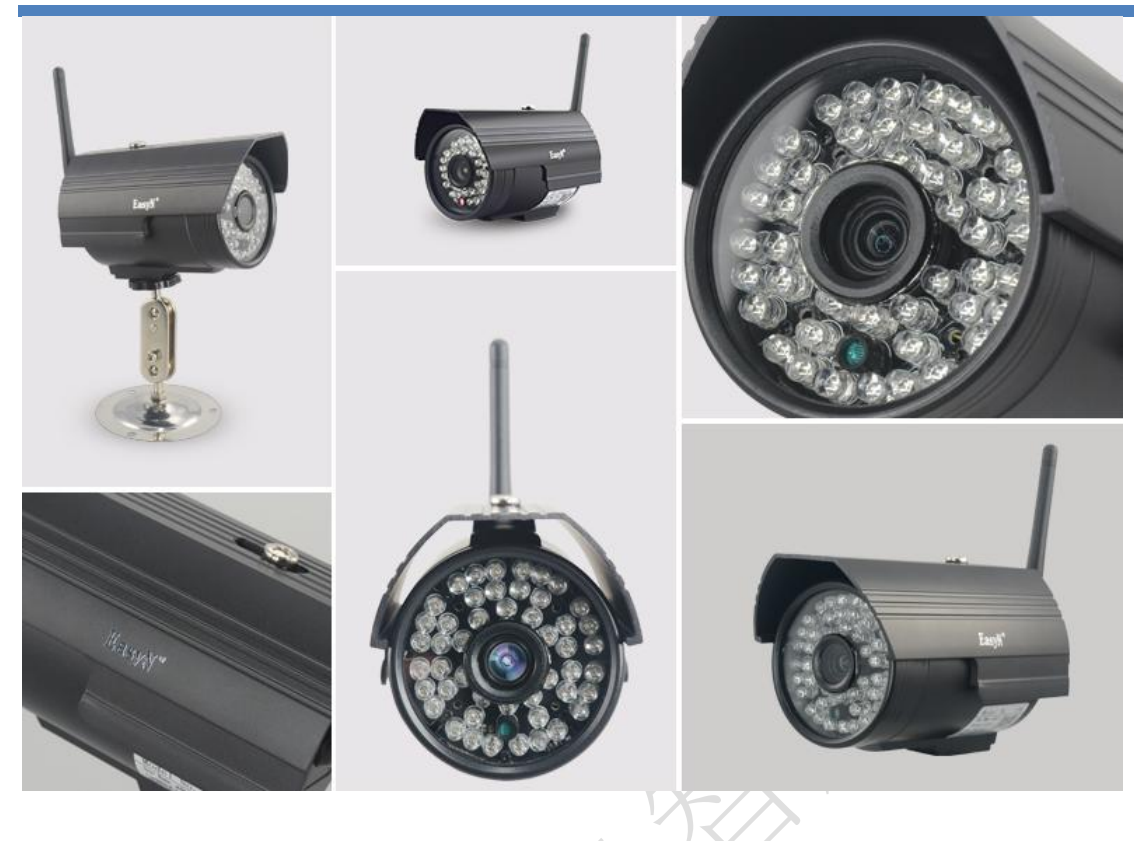

注意事项

- 1、本产品为无线通信,请勿将该设备放置在金属盒内工作,以防信号被屏蔽;
- 2、避免在化学或可燃气体,饱和烟雾,长时间高度潮湿或其他异常环境下使用;
- 3、注意使用范围。